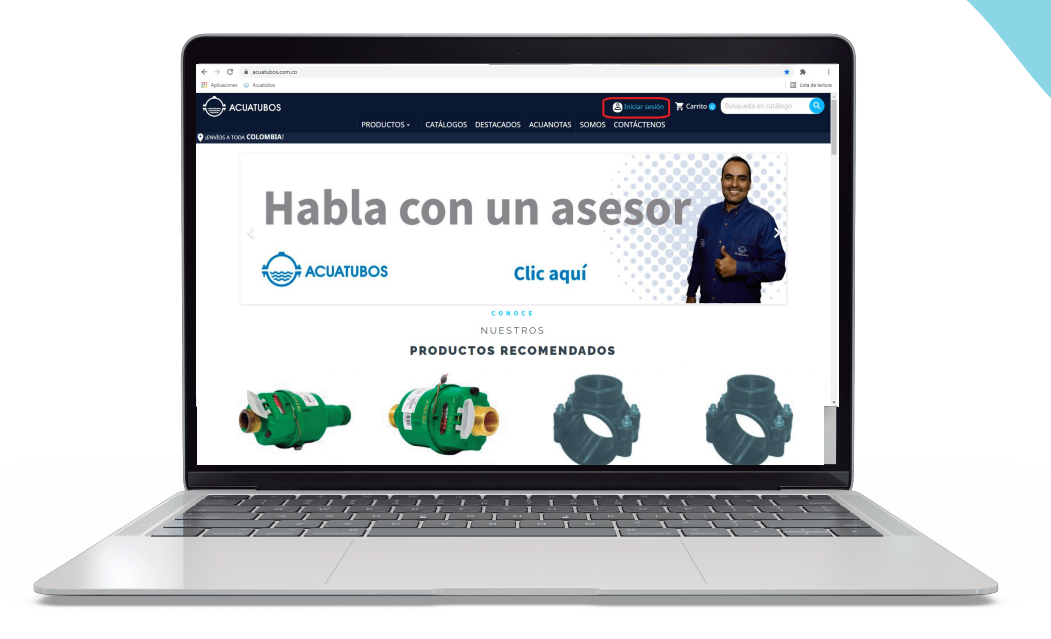

## ¿CÓMO PAGAR TUS FACTURAS ONLINE?

En esta guía encontrarás cómo pagar tus facturas de Acuatubos a través de nuestro portal web.

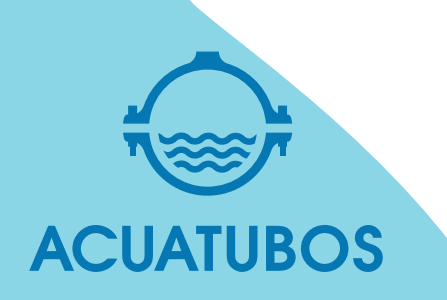

Lo primero que debes hacer es ingresar a tu navegador y digitar en el buscador **www.acuatubos.com.co** 

Una vez cargue nuestra página web, busca el ícono de iniciar sesión, da click ahí y llena tus datos.

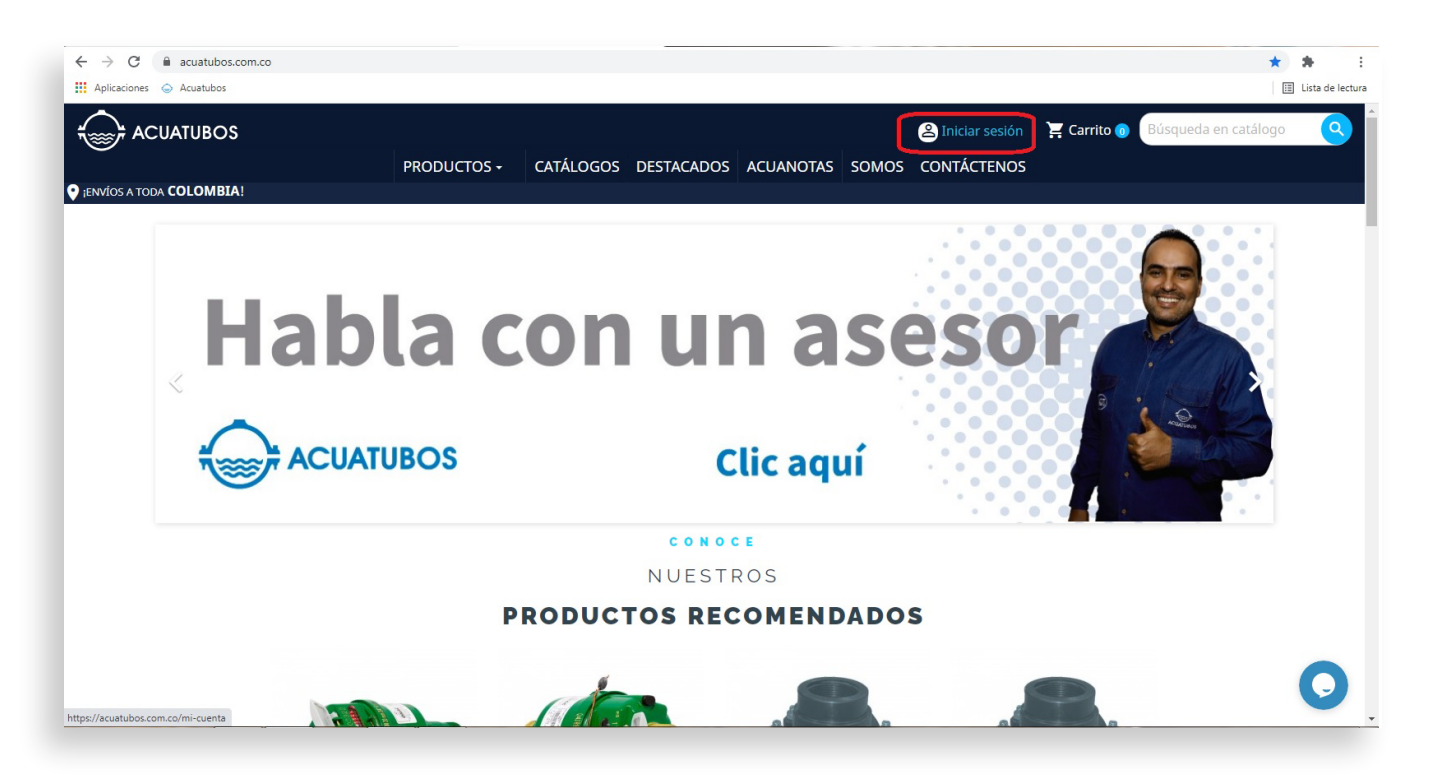

Si no puedes llenar los datos pues aún no tienes una cuenta, podrás encontrar un botón que dice: ¿no tiene una cuenta? Cree una aquí, haz click y sigue las instrucciones.

| $\leftrightarrow$ $\rightarrow$ C $($ acuatubos.com.co/iniciar-sesion?back=m | y-account                          |                       |               |                 | 0                           | • ☆ <b>*</b> E     |
|------------------------------------------------------------------------------|------------------------------------|-----------------------|---------------|-----------------|-----------------------------|--------------------|
| 🗰 Aplicaciones 🝚 Acuatubos                                                   |                                    |                       |               |                 |                             | 🖽 Lista de lectura |
|                                                                              |                                    |                       |               | Siniciar sesión | 🔀 Carrito 👩 Búsqueda en cat | álogo 🝳 🕯          |
| D IENVÍOS A TODA COLOMBIA!                                                   |                                    |                       |               | contractences   |                             |                    |
|                                                                              | INICI                              | AR SESIÓN E           | N TU CUENTA   |                 |                             |                    |
|                                                                              | Dirección de correo<br>electrónico | cliente @cliente.com  |               |                 |                             |                    |
|                                                                              | Contraseña                         |                       | MOSTRAR       |                 |                             |                    |
|                                                                              |                                    | ¿Olvidó su contr      | aseña?        |                 |                             |                    |
|                                                                              |                                    | INICIAR SES           | IÓN           |                 |                             |                    |
|                                                                              |                                    | ¿No tiene una cuenta? | Cree una aquí |                 |                             |                    |
| feo                                                                          |                                    |                       |               |                 |                             |                    |
| CONTACTO                                                                     | PÁ                                 | GINAS                 | BO            | LETÍN DE NOT    | TICIAS                      | <b>·</b>           |

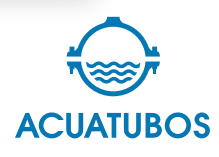

Una vez has ingresado a tu cuenta aparecerá el menú con 6 recuadros, debes presionar sobre el que dice **FACTURAS** 

| ← → C                |                                 |                                                                 | ☆ 🏚 🗄<br>13 Lista de lectura                  |
|----------------------|---------------------------------|-----------------------------------------------------------------|-----------------------------------------------|
|                      | PRODUCTOS - CATÁLOGOS DESTACADO | Cerrar sesión Nombre Cliente (<br>DS ACUANOTAS SOMOS CONTÁCTENO | 3) 및 Carrito @ Búsqueda en catálogo Q つ<br>DS |
| TU CUENTA            |                                 |                                                                 |                                               |
| SUS DATOS PERSONALES | DIRECC                          | IONES                                                           | HISTORIAL Y DETALLES DE MIS PEDIDOS           |
| CUPONES DE DESCUENTO | FACTU                           | Jras                                                            | GDPR - PERSONAL DATA                          |
|                      | Cerrar                          | sesión                                                          |                                               |
|                      |                                 |                                                                 |                                               |
| сонтасто             | PÁGINAS                         | BOLETÍN DE N                                                    | OTICIAS                                       |

En ese momento, la página deberá cargar una nueva pestaña en dónde se resumen tus facturas, **si esto no sucede**, debes validar si en la parte superior derecha aparece un ícono cómo este, o un mensaje que diga **ventana emergente bloqueada**.

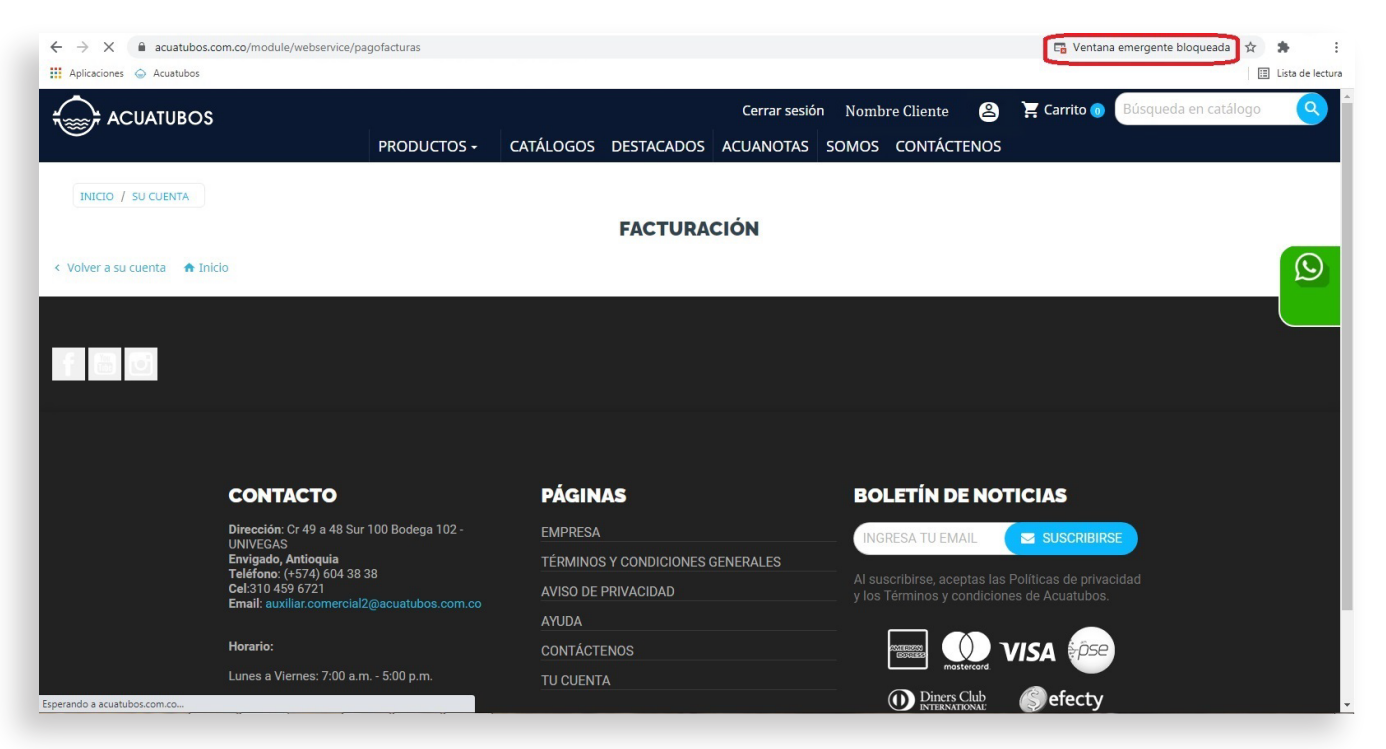

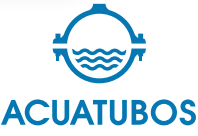

Si te aparece este aviso, haz click sobre él y selecciona la opción **permitir siempre ventanas emergentes de https://acuatubos.com.co** y luego presionas Listo.

|        |             |              |                       |             |         |                                                                                                    | <b>E</b>                                                        | ¢ ≯       | a de lectura |
|--------|-------------|--------------|-----------------------|-------------|---------|----------------------------------------------------------------------------------------------------|-----------------------------------------------------------------|-----------|--------------|
|        |             | Cerrar       | sesión Nom            | bre Cliente | 8       | 📜 Carrito 💿                                                                                                    | Búsqueda en cata                                                | álogo     | 9            |
| CATÁLO | DGOS DESTAC | ADOS ACUANO  | TAS SOMOS             | 5 CONTACT   | ENOS    |                                                                                                    |                                                                 |           |              |
|        | FACT        | URACIÓN      |                       |             |         |                                                                                                    |                                                                 |           | $\odot$      |
|        |             |              |                       |             |         |                                                                                                    |                                                                 |           |              |
|        |             |              |                       |             |         |                                                                                                    |                                                                 |           |              |
|        |             |              |                       |             |         |                                                                                                    |                                                                 |           |              |
|        |             |              |                       |             | _       |                                                                                                    | 5                                                               | *         | :            |
|        |             |              | a track of the second |             | Pop     | p-ups bloqueados                                                                                                    |                                                                 | × ] Lista | de lectura   |
| OGOS   | DESTACADOS  | Cerrar sesió | n Nombre<br>SOMOS C   | e Cliente   | B<br>os | <ul> <li>https://www.numro</li> <li>Permitir siempre vent<br/>redirecciones de http</li> <li>Sequir bloqueando</li> </ul> | NTA0NDQ3Mjk2MDIyNz<br>anas emergentes y<br>s://acuatubos.com.co |           | 9            |
|        | FACTURA     | CIÓN         |                       |             |         | Gestionar                                                                                                    | Listo                                                           |           |              |
|        |             |              |                       |             |         |                                                                                                    |                                                                 |           | $\odot$      |
|        |             |              |                       |             |         |                                                                                                    |                                                                 |           |              |

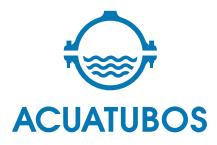

Ahora deberás **presionar sobre tu nombre** y Acuatubos cargará de nuevo la ventana con los 6 cuadros

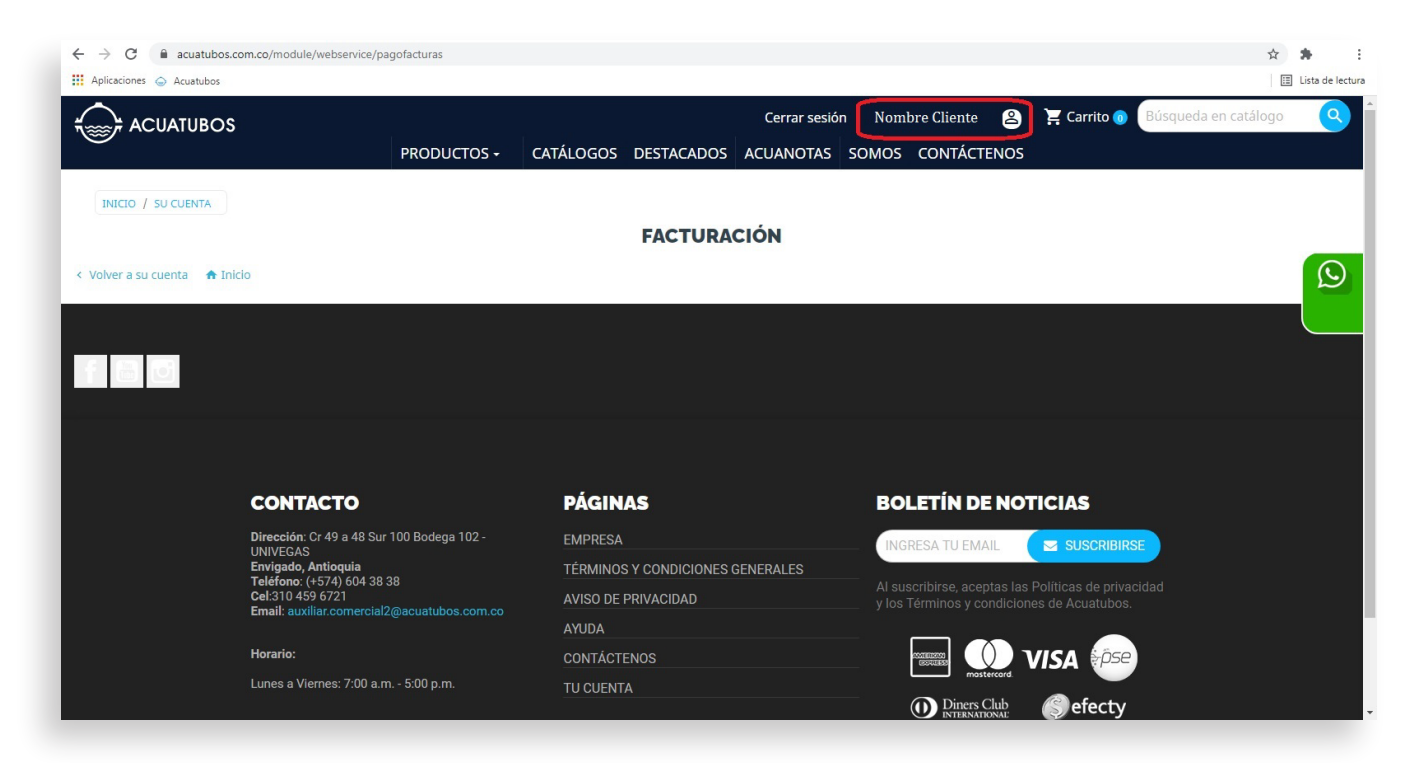

## presiona nuevamente en facturas

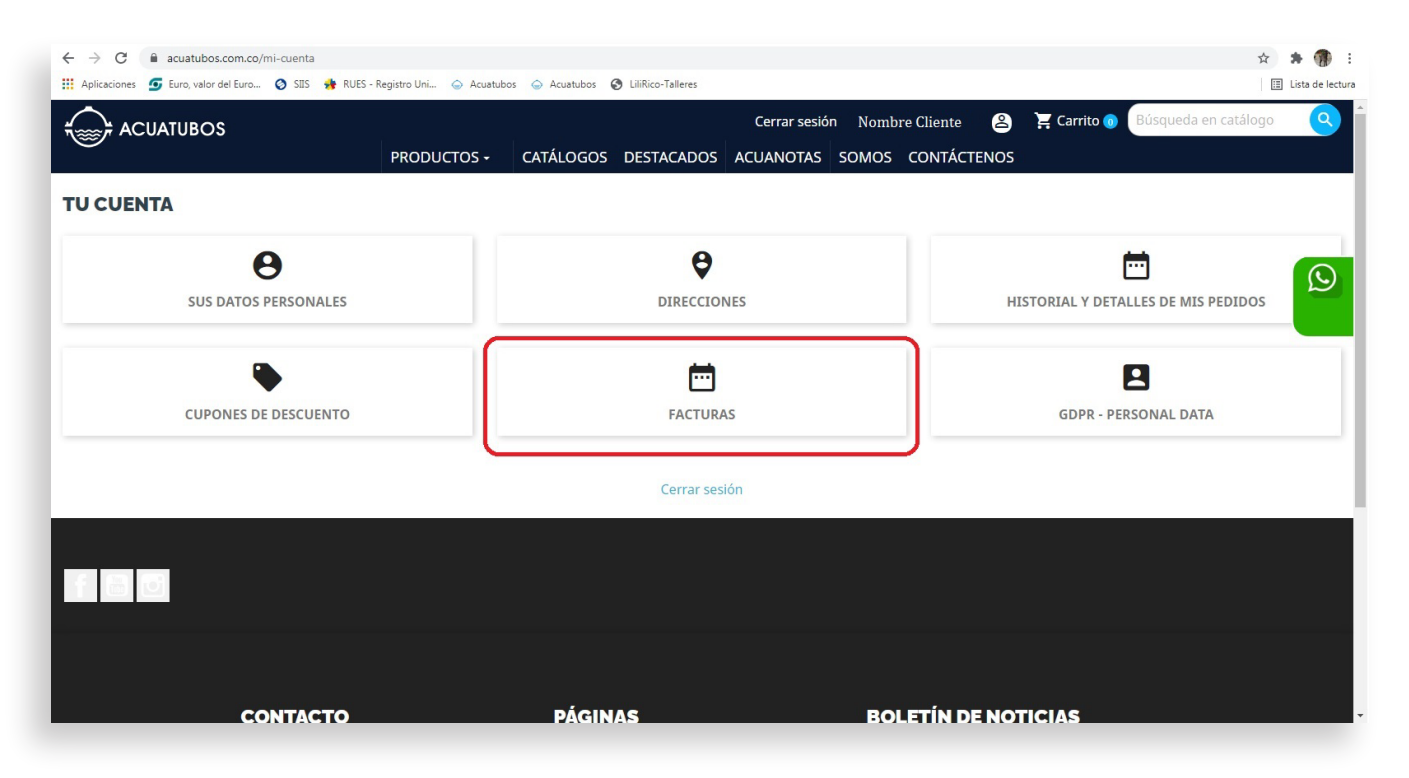

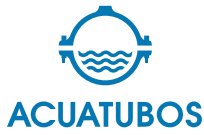

Aparecerá la ventana emergente en una nueva pestaña de tu explorador llamada NumRot Web; valida que al ingresar en la parte superior derecha **aparezca el NIT o cédula asociado a tu usuario de Acuatubos**.

|        |                |           |                                    | 2020-08-26                         | 2021-04-26     | Facturas d     | e venta 👻  |                      | -                    |
|--------|----------------|-----------|------------------------------------|------------------------------------|----------------|----------------|------------|----------------------|----------------------|
| (§) Pa | agar อ         | H\$       |                                    |                                    |                |                |            |                      |                      |
| •      | Número factura | Comercial | Fecha elaboración<br>(día-mes-año) | Fecha vencimiento<br>(día-mes-año) | Valor total    | Saldo          | Documentos | Estado de Factura    | Estado de Pago       |
|        | FEN146181      | GERENCIA  | 20-04-2021                         | 20-05-2021                         | \$21,372.00    | \$21,372.00    |            | Aprobado             | Por Pagar            |
|        | FEN145935      | GERENCIA  | 09-04-2021                         | 09-05-2021                         | \$4,366,253.00 | \$4,366,253.00 |            | Aprobado Tácitamente | Por Pagar            |
|        | FEN143330      | GERENCIA  | 04-12-2020                         | 03-01-2021                         | \$900,665.00   | \$900.665.00   |            | Aprobado Tácitamente | Por Pagar            |
|        | FEN142739      | GERENCIA  | 09-11-2020                         | 09-12-2020                         | \$434,112.00   | \$434,112.00   |            | Aprobado Tácitamente | Por Pagar            |
|        | FEN142738      | GERENCIA  | 09-11-2020                         | 09-12-2020                         | \$866,439.00   | \$866,439.00   |            | Aprobado Tácitamente | Por Pagar            |
|        | FEN142530      | GERENCIA  | 30-10-2020                         | 29-11-2020                         | \$2,952,390.00 | \$2,952,390.00 |            | Aprobado Tácitamente | Por Pagar            |
|        |                |           |                                    |                                    |                |                |            | æ                    | Anterior 1 Siguiente |

## Ahora **selecciona la factura a pagar y presiona el botón de pagar**

| 6 | Pagar          | M Hs U    | sted tiene 1 document              | o seleccionado 🛞                   | 2021-04-20     | Facturas d     | e venta    |                      |                        |
|---|----------------|-----------|------------------------------------|------------------------------------|----------------|----------------|------------|----------------------|------------------------|
|   | Número factura | Comercial | Fecha elaboración<br>(día-mes-año) | Fecha vencimiento<br>(día-mes-año) | Valor total    | Saldo          | Documentos | Estado de Factura    | Estado de Pago         |
|   | FEN146181      | GERENCIA  | 20-04-2021                         | 20-05-2021                         | \$21,372.00    | \$21,372.00    |            | Aprobado             | Por Pagar              |
| 0 | FEN145935      | GERENCIA  | 09-04-2021                         | 09-05-2021                         | \$4,366,253.00 | \$4,366,253.00 |            | Aprobado Tácitamente | Por Pagar              |
|   | FEN143330      | GERENCIA  | 04-12-2020                         | 03-01-2021                         | \$900,665.00   | \$900.665.00   |            | Aprobado Tácitamente | Por Pagar              |
|   | FEN142739      | GERENCIA  | 09-11-2020                         | 09-12-2020                         | \$434,112.00   | \$434,112.00   |            | Aprobado Tácitamente | Por Pagar              |
|   | FEN142738      | GERENCIA  | 09-11-2020                         | 09-12-2020                         | \$866,439.00   | \$866,439.00   |            | Aprobado Tácitamente | Por Pagar              |
|   | FEN142530      | GERENCIA  | 30-10-2020                         | 29-11-2020                         | \$2,952,390.00 | \$2,952,390.00 | FEVE AD    | Aprobado Tácitamente | Por Pagar              |
|   |                |           |                                    |                                    |                |                |            | s                    | Anterior 1 Siguiente 🤇 |

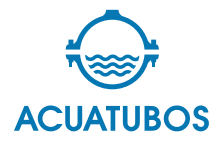

Si se pagará **el total de una factura selecciona Pago total** o si es un aporte por un valor diferente escoge otro y digita el valor a pagar. Recuerda que somos auto retenedores por lo que no debes hacer retenciones de ningún tipo al momento de realizar los pagos de nuestras facturas.

| SOS |                |           |                                        | Pagar Documentos                                             | ×                                                   |           |                      | Inicio             |
|-----|----------------|-----------|----------------------------------------|--------------------------------------------------------------|-----------------------------------------------------|-----------|----------------------|--------------------|
| 6   | Pagar 🎒 (      | Hs U      | sted tiene 1 documento sele            | Número de Fáctura:<br>NIT:<br>Valor Total:                   | FEN146181<br>1035916515<br>\$21,372.00              | enta 🔻    |                      |                    |
| -   | Número factura | Comercial | Fecha elaboración Fec<br>(día-mes-año) | ha Saldo Pendiente:<br>(di<br>Seleccionar una de las siguien | \$21,372.00<br>tes opciones, para realizar el pago. | ocumentos | Estado de Factura    | Estado de Pago     |
|     | FEN146181      | GERENCIA  | 20-04-2021                             | 20<br>Pago Total                                             | \$21.372.00                                         |           | Aprobado             | Por Pagar          |
|     | FEN145935      | GERENCIA  | 09-04-2021                             | 09                                                           |                                                     |           | Aprobado Tácitamente | Por Pagar          |
|     | FEN143330      | GERENCIA  | 04-12-2020                             | 03                                                           | \$<br>Monto mayor a \$10.000.00                     |           | Aprobado Tácitamente | Por Pagar          |
|     | FEN142739      | GERENCIA  | 09-11-2020                             | 09                                                           |                                                     |           | Aprobado Tácitamente | Por Pagar          |
|     | FEN142738      | GERENCIA  | 09-11-2020                             | 09                                                           |                                                     |           | Aprobado Tácitamente | Por Pagar          |
|     | FEN142530      | GERENCIA  | 30-10-2020                             | 29                                                           | Aceptar Cerrar                                      |           | Aprobado Tácitamente | Por Pagar          |
|     |                |           |                                        |                                                              |                                                     |           |                      | Anterior 1 Siguier |

Una vez presionas aceptar la página cargará en el centro de pagos virtual del banco Avvillas, valida que el NIT o cédula y el valor a pagar sean los adecuados, llena los campos y sigue los pasos para hacer el pago PSE

| ← → C                                                                                   |                                                                                                    | ☆ 뵭 🗄 |
|-----------------------------------------------------------------------------------------|----------------------------------------------------------------------------------------------------|-------|
| CENTRODEPAGOS<br>+ VIRTUAL<br>Banca personal · Ban                                      | a empresarial                                                                                                    |       |
| ▲ > Realiza tu: pagos > Datos<br>Realiza tu pago                                        | del convenio Datos del banco                                                                                                    |       |
| Para continuar con el proceso<br>"Realizar Pago". Sí no deseas c<br>Empresa o convenio: | debes seleccionar el tipo de persona y el Banco desde el cual deseas efectuar tu pago, a continuación debes dar clic en el botón<br>ontinuar con la operación haz clic en el botón " <b>Cancelar</b> ".<br>ACUATUBOS - CARRERA 49 A 48 S-100                      |       |
| NIT O CEDULA:<br>1234567890<br>Correo Electrónico:                                      | Valor:<br>521,372                                                                                                    |       |
| Medio de pago: *<br>Seleccionar entidad Bancaria:                                       | Ingrese un correo electrónico si desea recibir la confirmación del pago. Puede especificar varios separados por coma.  PSE  Seleccione la entidad bancaria)  Recuerda que debes consultar con tu entidad  Insanciera. Los procesos para realizar pago a terceros. |       |
| Tipo de persona: *                                                                      | Persona natural     Persona juridica     Campos requeridos                                                                                                    |       |
|                                                                                         |                                                                                                    |       |

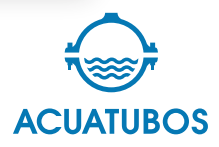